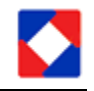

To: OTC Authorised Traders

From: Market Operations

**Date**: June 16 2015

Market Circular 019: PROCESS FOR EXPORTING END OF TRADE ITEMS FROM NASD BOARD ON X-GEN

You can export the following items after the d ay's trade from the NASD Board on X-GEN:

- 1. Daily trade log
- 2. Gainers and Losers
- 3. Pricelist of Symbols traded today
- 4. Symbols traded today by Volume

NB: X-GEN is pre-configured to filter only NSE data. Kindly follow the steps below to filter NASD data for your back office consumption.

## PART A: FILTER OUT NASD DATA

#### Step 1.

- a) Go to the File menu
- b) Hover your mouse over the View menu
- c) Click on Open

| File | View Actions Ta        | bles Option | is Window Help   |          |              |
|------|------------------------|-------------|------------------|----------|--------------|
|      | Login                  | Ś           | 2 📥 🕒   🚥 🔞      | •  ] *** |              |
| 8    | Print<br>Print Preview |             |                  | _        |              |
|      | Print Setup            | G           | Ity Pric         | e Value  | Buy Order No |
|      | Workspace              | +           |                  |          |              |
|      | View                   | •           | Open             |          |              |
|      | Open Order File        |             | Save As          |          |              |
|      | Exit                   | Alt+F4      | Delete           |          |              |
| Τ    |                        |             | Export<br>Import |          |              |
|      |                        |             |                  | _        |              |
|      |                        |             |                  |          |              |

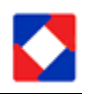

#### Step 2.

- a) A small window will open.
- b) Click on the drop down to see list of all items that you can export.
- c) Choose the item you want to export e.g. Gainers and losers.
- d) Click OK.
- e) The Gainers and Losers window will open which will be blank.

| X | X-stream Workstation (N | IASD Market Control) |                      |                                                          |                |         |                          |       |
|---|-------------------------|----------------------|----------------------|----------------------------------------------------------|----------------|---------|--------------------------|-------|
| F | ile View Actions Tab    | les Options Windov   | Open View            |                                                          |                |         |                          |       |
|   | ▣ ▣ ₽ ቆ  ] ₽ &          | ] L 2 2 2 4 ()       |                      |                                                          |                |         |                          |       |
| X | NASD Market View        |                      | View                 | Daily Trade Log                                          |                |         |                          |       |
|   | Table 💠 🕂 🗶 🛃           | Trades (0)           | Gainers<br>Price Lis | Gainers and Losers<br>Price List of Symbols Traded Today |                |         |                          |       |
|   | Board Security          | Qty                  | Price Value          | Buy Order No                                             | Buy Order Date | Symbols | s Traded Today by Volume | count |
|   |                         |                      |                      |                                                          |                |         |                          |       |
|   |                         |                      |                      |                                                          |                |         |                          |       |
|   |                         |                      |                      |                                                          |                |         |                          |       |
|   |                         |                      |                      |                                                          |                |         |                          |       |
|   |                         |                      |                      |                                                          |                |         |                          |       |
|   |                         |                      |                      |                                                          |                |         |                          |       |
|   |                         |                      |                      |                                                          |                |         |                          |       |
|   |                         |                      |                      |                                                          |                |         |                          |       |

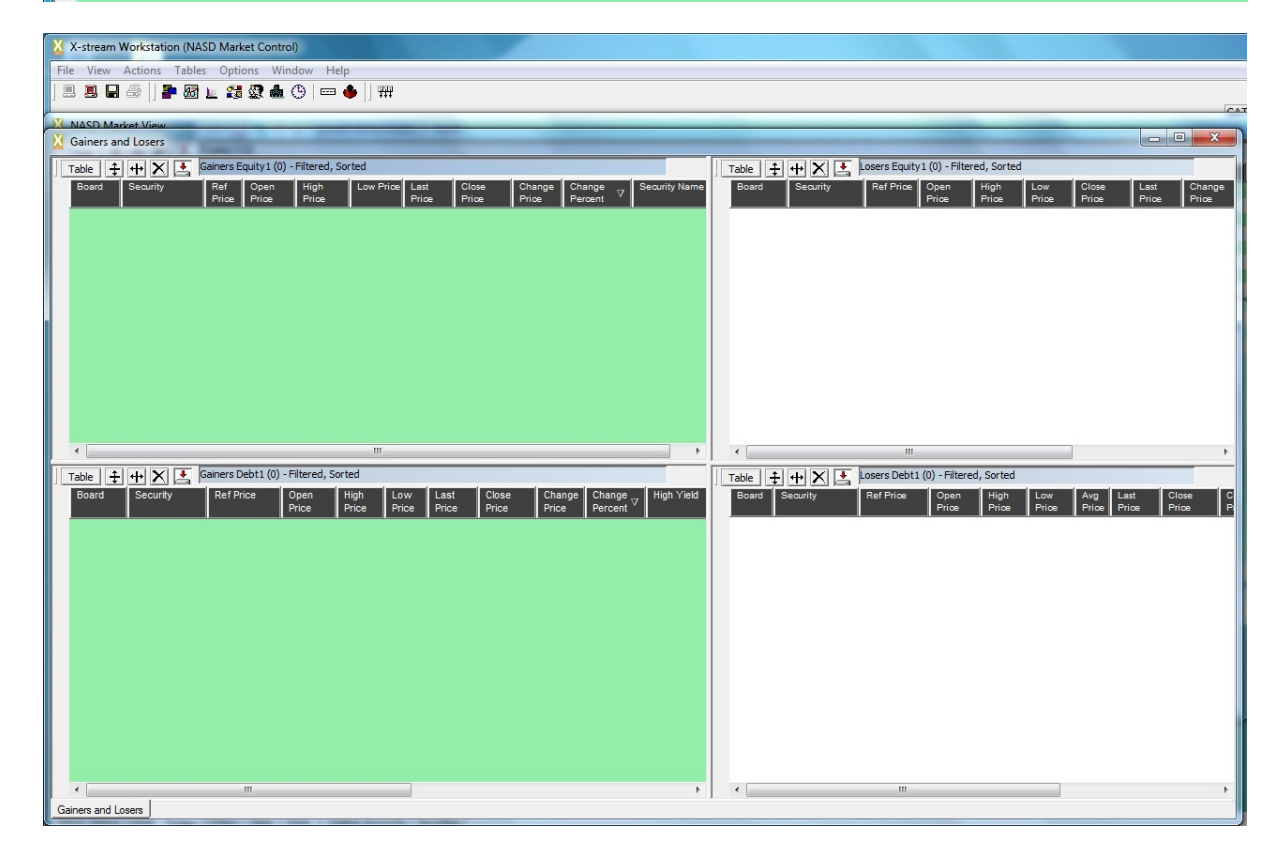

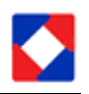

#### Step 3.

- a) Click on the Table Menu of the Gainers window (Left window)
- b) Hover mouse over Filtering
- c) Click on Filter

See diagram:

| X-stream Workstation (NAS | D Market Control)                                                                                                    |                |                                        |                                                  |
|---------------------------|----------------------------------------------------------------------------------------------------|----------------|----------------------------------------|--------------------------------------------------|
| File View Actions Tables  | Options Window Help                                                                                                    |                |                                        |                                                  |
| ] 🗏 📕 🖨 🗍 🚰 🜆 .           | 🔟 🗱 🏽 📥 (9)   🚥 🔶   ) 🎬                                                                                                    |                |                                        |                                                  |
| NASD Market View          | alian bernah ine Abire anial                                                                                                    |                |                                        | ~                                                |
| Gainers and Losers        |                                                                                                    |                |                                        |                                                  |
|                           | ainers Equity 1 (0) - Filtered, Sorted                                                                                                    | Table + + X +  | Losers Equity 1 (0) - Filtered, Sorted |                                                  |
| Change Table +            | Ref Open High Low Price Last Close Change Change Security Name Price Price Pr | Board Security | Ref Price Open High<br>Price Price     | Low Close Last Change<br>Price Price Price Price |
| Appearance +              |                                                                                                    |                |                                        |                                                  |
| Font >                    |                                                                                                    |                |                                        |                                                  |
| Columns +                 |                                                                                                    |                |                                        |                                                  |
| Rows +                    |                                                                                                    |                |                                        |                                                  |
| Filtering >               | Filter                                                                                                    |                |                                        |                                                  |
| Output +                  | No Filter                                                                                                    |                |                                        |                                                  |
| Sorting +                 | Quick Filter                                                                                                    |                |                                        |                                                  |
| Alerts                    | Filter Link +                                                                                                    |                |                                        |                                                  |
| Find Text                 |                                                                                                    |                |                                        |                                                  |
|                           |                                                                                                    |                |                                        |                                                  |
|                           |                                                                                                    |                |                                        |                                                  |
|                           |                                                                                                    |                |                                        | •                                                |
|                           | aners Debt1 (0) - Filtered, Sorted                                                                                                    | Table 🛨 🕂 📩    | Losers Debt1 (0) - Filtered, Sorted    |                                                  |
| Board Security            | Price Price | Board Security | Ret Price Open High<br>Price Price     | Low Avg Last Close C<br>Price Price Price P      |
|                           |                                                                                                    |                |                                        |                                                  |
|                           |                                                                                                    |                |                                        |                                                  |
|                           |                                                                                                    |                |                                        |                                                  |
|                           |                                                                                                    |                |                                        |                                                  |
|                           |                                                                                                    |                |                                        |                                                  |
|                           |                                                                                                    |                |                                        |                                                  |
|                           |                                                                                                    |                |                                        |                                                  |
|                           |                                                                                                    |                |                                        |                                                  |
|                           |                                                                                                    |                |                                        |                                                  |
|                           |                                                                                                    |                |                                        |                                                  |
|                           |                                                                                                    |                |                                        |                                                  |
|                           |                                                                                                    |                |                                        |                                                  |
| •                         | m                                                                                                    | •              | III                                    | •                                                |
| Gainers and Losers        |                                                                                                    |                |                                        |                                                  |

#### Step 4.

- a) The filter window will open
- b) In the value of the first item, change EQTY to NASD\_EQTY
- c) Leave every other value as they are and click **Apply**, then click **OK**

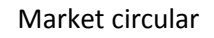

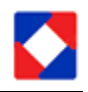

| X-stream Workstation (NASD Market Control)         File       View       Actions       Tables       Options       Window       Help         Image: Stream View       Image: Stream View       I | Nf Close Change Ch<br>Filos Pilos Pilos                     | ange ⊽ Security Name | Table   +] + X ▲<br>Board Security | Losers Equity1 (0) - Filtered, Sorted<br>Ref Price Open High Low Close Last Char<br>Price Price Price Price Price                       | X                            |
|----------------------------------------------------------------------------------------------------|-------------------------------------------------------------|----------------------|------------------------------------|----------------------------------------------------------------------------------------------------|------------------------------|
| Table (+) (+) (×) (≤) Samers Debt1 (0) - Filtered, Sorted     Sourd Security Ref Price Open High     Security Ref Price Open High     Price                                                                                                    | Filter Filter by or or Field Field Field Change Percent And | Operation<br>        | Value<br>"5577"<br>0.000000000     | 11<br>Sers Debit (0) - Filtered, Sorted<br>Ref Price Open High Low Avg Last Class<br>Price Price Price Price Price Price<br>Price Price | att Close C<br>Price Price P |
|                                                                                                    | Clear All Dup                                               | icate Apply          | OK Cancel                          |                                                                                                    |                              |
| 4 m<br>Gainers and Losers                                                                                                    |                                                             | ,                    | 4                                  | m                                                                                                    | •                            |

### Step 5.

Repeat step 3 & 4 for the Losers window (Right Window).

Both windows will populate with NASD data.

# PART B: EXPORT THE DATA TO CSV

#### Step 6.

For each of the windows successfully filtered, do the following

- 1. Click on Table menu in the filtered item window.
- 2. Hover your mouse over output and then click on output as CSV File.
- 3. A window will open. Choose a location where you want to save the item and click save

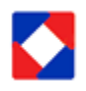

Market circular

| X | X X-stream Workstation (NASD Market Control) |   |             |                   |                |                 |          |           |              |               |        |        |          |                  |               |
|---|----------------------------------------------|---|-------------|-------------------|----------------|-----------------|----------|-----------|--------------|---------------|--------|--------|----------|------------------|---------------|
| F | File View Actions Tables Ontions Window Help |   |             |                   |                |                 |          |           |              |               |        |        |          |                  |               |
| F |                                              |   |             |                   |                |                 |          |           |              |               |        |        |          |                  |               |
|   |                                              |   |             |                   |                |                 |          |           |              |               |        |        |          |                  |               |
| X | NASD Market View                             |   |             |                   |                |                 |          |           |              |               |        |        |          |                  |               |
| X | X Daily Trade Log                            |   |             |                   |                |                 |          |           |              |               |        |        |          |                  |               |
|   | Table 💠 🕂 🗙                                  |   | Daily Trade | Log (6) - Sort    | ed             |                 |          |           |              |               |        |        |          |                  |               |
|   | Change Table                                 | + | Buy Trade   | er Buy<br>Trading | Sell<br>Trader | Sell<br>Trading | Time     | Trade No  | Buy Order No | Sell Order No | Price  | Qty    | Value    | Settlement Value | ls Auto Trade |
|   | Appearance                                   | • |             | Account           |                | Account         |          |           |              |               |        |        |          |                  |               |
|   | Font                                         | • | ND-FSA      | 00938             | ND-IL          | 009447          | 5:16.001 | 021081209 | 30,468,511   | 30,433,763    | 285.00 | 1,000  | 5,300.00 | 5,300.00         |               |
|   | Columns                                      |   | ND-EBA      | 00341             | ND-E           | 007059          | 7:53.374 | 021081772 | 30,470,751   | 30,470,752    | 285.00 | 7,500  | 2,137,   | 2,137,500.00     | Г             |
|   | Rows                                         |   | ND-EBA      | 00341             | ND-E           | 008367          | 9:13.534 | 021081794 | 30,470,793   | 30,470,794    | 285.00 | 176    | 50,160   | 50,160.00        |               |
|   | 10003                                        |   | ND-GAKI.    | . 00289           | ND             | 007778          | 9:49.441 | 021082350 | 30,471,561   | 30,471,562    | 285.00 | 20,000 | 5,700,   | 5,700,000.00     |               |
|   | Filtering                                    | • | ND-FSA      | 00298             | ND             | 007353          | 5:16.001 | 021081210 | 30,468,485   | 30,408,871    | 0.85   | 200    | 170.00   | 170.00           |               |
|   | Output                                       | • | 🖨 Prin      | t                 |                |                 |          |           |              |               |        |        |          |                  |               |
|   | Sorting                                      |   | Prin        | t Preview         |                |                 |          |           |              |               |        |        |          |                  |               |
|   | Alerts                                       | + | Out         | out As CSV F      | ile            |                 |          |           |              |               |        |        |          |                  |               |
|   | Find Text                                    |   |             |                   |                |                 |          |           |              |               |        |        |          |                  |               |
| Г |                                              |   | -           |                   |                |                 |          |           |              |               |        |        |          |                  |               |
|   |                                              |   |             |                   |                |                 |          |           |              |               |        |        |          |                  |               |
|   |                                              |   |             |                   |                |                 |          |           |              |               |        |        |          |                  |               |
|   |                                              |   |             |                   |                |                 |          |           |              |               |        |        |          |                  |               |
|   |                                              |   |             |                   |                |                 |          |           |              |               |        |        |          |                  |               |

## Step 7.

Repeat the whole process for other data you wish to export: Daily trade log, Pricelist of Symbols traded today and Symbols traded today by Volume.